# **EHS Training Reconciliation Quick Guide**

| Navigate to EHS Training<br>Reconciliation | 1. From <u>https://web.mit.edu/training/learning_center.html</u> select<br>the 'EHS Training Tools' tab at the top of the page |
|--------------------------------------------|----------------------------------------------------------------------------------------------------|
|                                            | 2. Click on the 'EHS Training Functions' on the left navigation                                                                |
|                                            | 3. Click on 'Training Reconciliation'                                                                                          |

The Training Reconciliation function is used by Training Reconcilers, typically an EHS Rep, to confirm, edit or create a relationship between an individual and a PI or Supervisor for the purpose of training. EHS Coordinators will use this function to assign new Training Reconcilers and can also create and edit relationships between trainees and PIs. EHS Lead Contacts have the same authorizations as Coordinators. The EHS Training Needs DLC Reconciler can be assigned to edit Reconcilers and trainees for an entire DLC.

### **To View Reconcilers and/or Trainees**

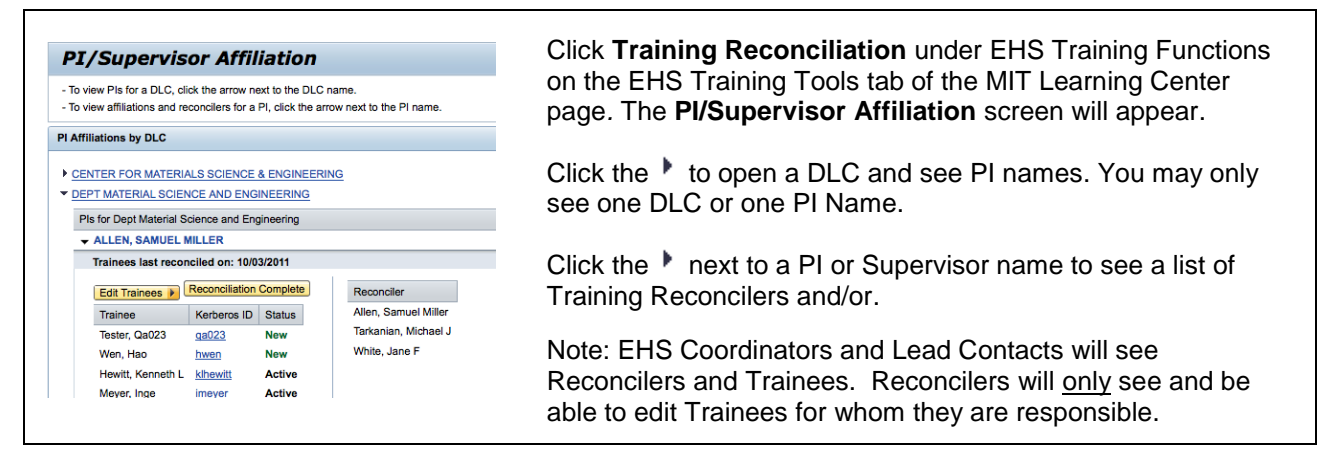

## To Review or Edit a New Trainee

The most frequent use of the Training Reconciliation function will be to confirm the status of a new trainee. Although Reconcilers can manually enter trainees into the system, the system automatically adds a trainee into the system when they complete their online EHS Training Needs. Reconcilers can check the list of trainees associated with their PI/Supervisor at any time, but will be sent an email reminder twice a year to update the list of trainees. The default months for this are October and June but departments can choose two months that are better suited to their schedules.

| ining reconciliate                                                                                                    | ion                                                                                                    |                                                                                                    |                                        |                                                                                   |                  |                  |                                                                                                    | On the <b>PI/Supervisor Affiliation</b> screen click the <b>Edit</b>                                                                                                    |
|----------------------------------------------------------------------------------------------------|----------------------------------------------------------------------------------------------------|----------------------------------------------------------------------------------------------------|----------------------------------------|-----------------------------------------------------------------------------------|------------------|------------------|----------------------------------------------------------------------------------------------------|----------------------------------------------------------------------------------------------------|
| dd/Edit Traii                                                                                                    | inees for GR                                                                                                    | REENLEY, P                                                                                             | AMELA -                                | ENVIRON                                                                           | MENT, H          | EALTH A          | ND SAFETY OFFICE                                                                                                    | Traince button The Trainees Add/Edit earean                                                                                                    |
| Status Defi                                                                                                    | finition                                                                                                    |                                                                                                    |                                        |                                                                                   |                  |                  |                                                                                                    | Trainee bullon. The Trainees. Add/ Edit Screen                                                                                                    |
| New Whe                                                                                                    | en someone campl<br>sct (incorrect) that th                                                                                                    | letes their Training<br>bey work for your                                                              | Needs Asser<br>PL/ Supervise           | ssment, their st                                                                  | tatus is marked  | d "New". Chang   | a their status to confirm (Active) or                                                                                                    | appears                                                                                                    |
| Active Conf<br>for a                                                                                                    | nfirm that all researc<br>anyone you add via                                                                                                    | chers who currentl<br>the "Add Trainee"                                                                | y work for you<br>function.            | ar PI have their                                                                  | status set to %  | Active.* This is | also the status that will be displayed                                                                                                    | appears.                                                                                                    |
| nactive Kar                                                                                                    | researcher no longe                                                                                                    | er works for your F                                                                                    | I's lab, either                        | permanently or                                                                    | r temporanily, c | change their sta | tus from "Active" to "Inactive". If they                                                                                                    |                                                                                                    |
| ncorrect If a r                                                                                                    | researcher incorrec<br>ik area, change thei                                                                                                    | ctly selected your<br>ir status from "Nev                                                              | *<br>PI when they<br>/* to "Incorrec   | completed their<br>".                                                             | r Training Need  | is Assessment    | and has no affiliation with your lab or                                                                                                    | There are four possible Status settings for a trainee.                                                                                                    |
| Back Save                                                                                                    | Reconciliation Co                                                                                                    | omplete                                                                                                |                                        |                                                                                   |                  |                  |                                                                                                    | Click the circle next to Inactive or Incorrect to change                                                                                                    |
| rainees                                                                                                    |                                                                                                    |                                                                                                    |                                        |                                                                                   |                  |                  |                                                                                                    | Check the choice hext to mactive of medited to change                                                                                                    |
|                                                                                                    |                                                                                                    |                                                                                                    |                                        |                                                                                   |                  |                  |                                                                                                    | the status. You must click <b>Save</b> to make your change                                                                                                    |
|                                                                                                    |                                                                                                    |                                                                                                    |                                        |                                                                                   |                  |                  |                                                                                                    |                                                                                                    |
| rainees last reconcile                                                                                                    | led on: 03/17/2012                                                                                                    |                                                                                                    |                                        |                                                                                   |                  |                  |                                                                                                    |                                                                                                    |
| rainees last reconcile<br>reassign a person in                                                                                                    | ed on: 03/17/2012<br>in your lab to a differ                                                                                                    | erent PI, click the F                                                                                  | Reassign butt                          | on. A list of trail                                                               | inees to be rea  | ssigned is show  | at the bottom of the page.                                                                                                    | permanent                                                                                                    |
| rainees laat reconcile<br>) reassign a person in<br>lick the linked trainee                                                                                                    | led on: 03/17/2012<br>in your lab to a diffe<br>re kerberos ID to vier                                                                          | ment PI, click the F<br>w a training summ                                                              | Reassign butti<br>ary.                 | on. A list of trail                                                               | nees to be rea   | ssigned is show  | at the bottom of the page.                                                                                                    | permanent.                                                                                                    |
| rainees last reconcile<br>reassign a person in<br>lick the linked trainee<br>Add Trainee                                                                                       | led on: 03/17/2012<br>in your lab to a differ<br>le kerberos ID to vie                                                                          | erent PI, click the F<br>rw a training summ                                                            | Reassign butt<br>ary.                  | on. A list of train                                                               | inees to be rea  | ssigned is show  | at the bottom of the page.                                                                                                    | permanent.                                                                                                    |
| reinees lest reconcile<br>treassign a person in<br>lick the linked trainee<br>Add Trainee<br>Trainee                                                                           | ed on: 03/17/2012<br>in your lab to a differe<br>e kerberos ID to vier<br>Kerberos ID                                                           | erent PI, click the F<br>ew a training summ<br>Current Status                                          | Reassign butb<br>ary.<br>New           | A list of train                                                                   | inees to be rea  | ssigned is show  | v at the bottom of the page.                                                                                                    | permanent.                                                                                                    |
| rainees fast reconcile<br>o reassign a person in<br>lick the linked trainee<br>Add Trainee<br>Trainee<br>Licnikas, Abigail<br>Cosis Makad                                      | ed on: 03/17/2012<br>in your lab to a differe<br>e kerberos ID to vier<br>Kerberos ID<br>adhine@                                                | orent PI, click the F<br>ow a training summ<br>Current Status<br>New                                   | Reassign butt<br>ary<br>New<br>O       | A list of train                                                                   | Inactive         | Incorrect        | at the bottom of the page.                                                                                                    | permanent.<br>Choosing <b>Incorrect</b> will remove the person from the list                                                                                                    |
| rainees fast reconcile<br>o reassign a person if<br>lick the linked trainee<br>Add Trainee<br>Trainee<br>Licnikas, Abigail<br>Savio, Michael<br>Baselieu, Terr                 | ed on: 03/17/2012<br>in your lab to a differe<br>kerberos ID to vier<br>Kerberos ID<br>adhineS<br>materia<br>tim b                              | erent PI, click the F<br>ew a training summ<br>Current Status<br>New<br>New<br>Arthus                  | Reassign butt<br>ary.<br>New<br>(*)    | A list of train                                                                   | Inactive         | Incorrect        | at the bottom of the page.                                                                                                    | permanent.<br>Choosing <b>Incorrect</b> will remove the person from the list                                                                                                    |
| rainees (ast reconcile<br>preassign a person if<br>lick the linked trainee<br>Add Trainee<br>Licnikas, Abigail<br>Savio, Michael<br>Beaulieu, Tim<br>Daharty, Nancy F          | ed on: 03/17/2012<br>in your lab to a difference lib to vier<br>Kerberos ID to vier<br>Adhine@<br>maileria<br>tim_b<br>E ontokerty              | erent PI, click the F<br>ow a training summ<br>Current Status<br>New<br>New<br>Active                  | Reassign butt<br>nary.<br>New<br>©     | Active                                                                            | Inactive         | Incorrect        | at the bottom of the page.<br>Reassign<br>Reassign<br>Reassign                                                                                                    | permanent.<br>Choosing <b>Incorrect</b> will remove the person from the list<br>of trainees associated with this PI/Supervisor.                                                                                                    |
| rainees (ast recorcia<br>reasign a person ir<br>lick the linked trainee<br>Add Trainee<br>Licnikas, Abigail<br>Saito, Michael<br>Beaulieu, Tim<br>Deherty, Nancy E             | led on: 03/17/2012<br>in your lab to a differ<br>e kerberos ID to vier<br>Karberos ID<br>adhineS<br>maikria<br>tim_b<br>E ndaherty              | Current PI, click the I<br>we a training summ<br>Current Status<br>New<br>New<br>Active<br>Active      | New                                    | A list of train                                                                   | Inactive         | Incorrect        | r at the bottom of the page.<br>Reassing:<br>Reassing:<br>Reassing:                                                                                                    | permanent.<br>Choosing <b>Incorrect</b> will remove the person from the list<br>of trainees associated with this PI/Supervisor.                                                                                                    |
| rannees last reconcile<br>preasign a person in<br>tig the thinked reconcile<br>Add Trainee<br>Ucnikas, Abigail<br>Savio, Michael<br>Beaulieu, Tim<br>Doherty, Nancy E          | ied on: 03/17/2012<br>in your lab to a diffe<br>is kerberos ID to vie<br>Kerberos ID<br>adhineß<br>mäizela<br>tim_b<br>E ndaharty               | erent PI, click the I<br>we a training summ<br>Current Status<br>New<br>New<br>Active<br>Active        | Reassign butt<br>ary.                  | A list of train                                                                   | Inactive         | Incerrect        | r at the bottom of the page.<br>Reassing:<br>Reassing:<br>Reassing:                                                                                                    | permanent.<br>Choosing <b>Incorrect</b> will remove the person from the list<br>of trainees associated with this PI/Supervisor.                                                                                                    |
| vannes las reconcile<br>preassign a person in<br>lick the linked traines<br>Add Trainee<br>Licnkes, Abigail<br>Savio, Michael<br>Beaulieo, Tim<br>Daherty, Nancy E             | ied on: 03/17/2012<br>in your lab to a diffe<br>e kerburos ID to vie<br>Kerburos ID<br>adhino3<br>malania<br>tim_b<br>E ndaberty                | erent PI, click the I<br>we a training summ<br>Current Status<br>New<br>New<br>Active<br>Active        | Reassign buth<br>ary.<br>New<br>•<br>• | A list of train                                                                   | Inactive         | Incerrect        | r at the locition of the page.<br>Reassing:<br>Reassing:<br>R | permanent.<br>Choosing <b>Incorrect</b> will remove the person from the list<br>of trainees associated with this PI/Supervisor.<br>You may also Reassign a trainee to another                                                                                                    |
| vanese last reconcile<br>preassign a person in<br>fact the linked trainee<br>(Add Trainee<br>Ucnikas, Abigail<br>Saelo, Michael<br>Beaulieu, Trn<br>Daherty, Nancy E           | ed on: 03/17/2012<br>in your lab to a diffe<br>is kerberos ID to vier<br>Karberos ID<br>achine2<br>materia<br>tim_b<br>E ndaharty               | vent PI, click the J<br>we a training summ<br>Current Status<br>New<br>New<br>Active<br>Active         | Reassign butt<br>any.<br>New<br>•      | A list of train                                                                   | Inactive         | Incorrect        | r at the bottom of the page.<br>Ressing:<br>Ressing:<br>Ressing:<br>Ressing:                                                                                                    | permanent.<br>Choosing <b>Incorrect</b> will remove the person from the list<br>of trainees associated with this PI/Supervisor.<br>You may also Reassign a trainee to another<br>PI/Supervisor by dicking the <b>Peassign</b> button at the                                                                                                    |
| vanese las reconcile<br>preasign a person in<br>Ext the Inicket trainee<br>(Add Trainee<br>Trainee<br>Licnikas, Abigail<br>Savio, Michael<br>Beaulieu, Tim<br>Doherty, Nancy E | ed on: 03/17/2012<br>in your lab to a diffe<br>e kerberos ID to vier<br>Kerberos ID<br>adhinoli<br>makria<br>tim_b<br>E ndaherty                | vent PI, click the J<br>we a training summ<br>Current Status<br>New<br>New<br>Active<br>Active         | Reassign butt<br>any.<br>New<br>•      | Active                                                                            | Inactive         | Incarrect        | r at the locition of the page.<br>Reassing:<br>Reassing:<br>R | permanent.<br>Choosing <b>Incorrect</b> will remove the person from the list<br>of trainees associated with this PI/Supervisor.<br>You may also Reassign a trainee to another<br>PI/Supervisor by clicking the <b>Reassign</b> button at the                                                                                                    |
| rannes i lat reconcile<br>meastign a person i<br>lick the linked traines<br>(Add Traines)<br>Ucnikas, Abigail<br>Saelo, Michael<br>Beauleu, Tim<br>Daharty, Nancy E            | ed on: 00/17/2012<br>in your liab to a diffe<br>e kerberos ID to vier<br>Kerberos ID<br>adhino2<br>makria<br>tim_b<br>E nobherty                | rent PI, click the I<br>w a training summ<br>Current Status<br>New<br>Active<br>Active                 | Reassign butt                          | Active<br>Active<br>O<br>O<br>O<br>O<br>O<br>O<br>O<br>O<br>O<br>O<br>O<br>O<br>O | Inactive         | Incernect        | r at the locition of the page.<br>Reassing .<br>Reassing .<br>Reassing .<br>Reassing .                                                                                                    | permanent.<br>Choosing <b>Incorrect</b> will remove the person from the list<br>of trainees associated with this PI/Supervisor.<br>You may also Reassign a trainee to another<br>PI/Supervisor by clicking the <b>Reassign</b> button at the<br>end of the row. If you only have access to a single PI                                                |
| names is at reconcile<br>meastign a person ir<br>lick the linked trainee<br>(Add Trainee)<br>Licnikas, Abigail<br>Saelo, Michael<br>Beauleu, Tim<br>Daherty, Nancy E           | led on: 0317/2012<br>in your lab to a diffe<br>e kerberos ID to vie<br>Karberos ID in<br>actino2<br>materia<br>tim_b<br>E ndaherty              | vent PI, click the I<br>w a training summ<br>Current Status<br>New<br>New<br>Active<br>Active          | Reassign butt<br>ary.                  | Actre                                                                             | Inactive         | Incernect        | Assessing)<br>Reassing<br>Reassing<br>Reassing<br>Reassing                                                                                                    | permanent.<br>Choosing <b>Incorrect</b> will remove the person from the list<br>of trainees associated with this PI/Supervisor.<br>You may also Reassign a trainee to another<br>PI/Supervisor by clicking the <b>Reassign</b> button at the<br>end of the row. If you only have access to a single PI,                                               |
| ranness isat reconcile<br>maasigin a person ii<br>Tick the linked traines<br>Add Traines<br>Uccikes, Abigail<br>Saido, Michael<br>Beaulieu, Tim<br>Daharty, Nancy E            | led or: 03/17/2012<br>in your lab to a differ<br>le kerberso: ID to vie<br>kerberso: ID<br>adhino2<br>malaria<br>malaria<br>tim_b<br>E ndsharty | weet PI, click the I for<br>weat a training summer<br>Corrent Status<br>New<br>New<br>Active<br>Active | Reassign butt<br>any.<br>New<br>©      | Active                                                                            | Inactive         | Incorrect        | r at the locition of the page.                                                                                                    | permanent.<br>Choosing <b>Incorrect</b> will remove the person from the list<br>of trainees associated with this PI/Supervisor.<br>You may also Reassign a trainee to another<br>PI/Supervisor by clicking the <b>Reassign</b> button at the<br>end of the row. If you only have access to a single PI,<br>then the reassign button is not displayed. |

#### **To Complete Training Reconciliation with No Changes**

| Frainees last recond                                                                                                    | iled on: 03/17                                                                                                    | /2012                                                                                                    | ×                                                                                                    | Functions on the EHS Training Tools tab of the MIT                                                                                                    |  |  |  |
|----------------------------------------------------------------------------------------------------|----------------------------------------------------------------------------------------------------|----------------------------------------------------------------------------------------------------|----------------------------------------------------------------------------------------------------|----------------------------------------------------------------------------------------------------|--|--|--|
| Edit Trainees D                                                                                                    | econciliation (                                                                                                    | Complete                                                                                                    | Edit Training Reconcilers                                                                                                    | Learning Center page. The PI/Supervisor Affiliation                                                                                                    |  |  |  |
| Trainee                                                                                                    | Kerberos ID                                                                                                    | Status                                                                                                    | Reconciler                                                                                                    | screen will appear.                                                                                                    |  |  |  |
| Licnikas, Abigail                                                                                                    | adhine8                                                                                                    | New                                                                                                    | Edwards, Robert W                                                                                                    |                                                                                                    |  |  |  |
| Savio, Michael                                                                                                    | msavio                                                                                                    | New                                                                                                    | Kavlakli, Melissa J                                                                                                    | L                                                                                                    |  |  |  |
| Beaulieu, Tim                                                                                                    | tim_b                                                                                                    | Active                                                                                                    |                                                                                                    | Click the 📕 to open a DLC and see PI names. You                                                                                                    |  |  |  |
| Doherty, Nancy E                                                                                                    | ndoherty                                                                                                    | Active                                                                                                    |                                                                                                    | may only see one DLC or one PLName                                                                                                    |  |  |  |
| Doucette, Jeffrey                                                                                                    | idoucett                                                                                                    | Active                                                                                                    |                                                                                                    |                                                                                                    |  |  |  |
| Edwards, Robert W                                                                                                    | redwards                                                                                                    | Active                                                                                                    |                                                                                                    |                                                                                                    |  |  |  |
| Farley, Robert T                                                                                                    | rfarley                                                                                                    | Active                                                                                                    |                                                                                                    | Click the P next to a PL or Supervisor name to see a                                                                                                    |  |  |  |
| Greenley, Pamela                                                                                                    | greenley                                                                                                    | Active                                                                                                    |                                                                                                    |                                                                                                    |  |  |  |
| Hallock, Marilyn F                                                                                                    | hallock                                                                                                    | Active                                                                                                    |                                                                                                    | list of Training Reconcilers and/or.                                                                                                    |  |  |  |
| Leite, Susan                                                                                                    | smleite                                                                                                    | Active                                                                                                    |                                                                                                    |                                                                                                    |  |  |  |
| Mendes, Barry                                                                                                    | t#6                                                                                                    | Active                                                                                                    |                                                                                                    | Once the list has been reviewed, click the                                                                                                    |  |  |  |
| Ranken, Emily A                                                                                                    | <u>emranken</u>                                                                                                    | Active                                                                                                    |                                                                                                    | Reconciliation Complete button. This botton can also be found in the Edit Trainee Screen                                                                          |  |  |  |
|                                                                                                    |                                                                                                    |                                                                                                    |                                                                                                    |                                                                                                    |  |  |  |
| raining Reconciliation<br>Add/Edit Trainees fo                                                                                                    | GREENLEY,                                                                                                    | PAMELA - ENVI                                                                                                    | RONMENT, HEALTH AND SAFETY OFFICE                                                                                                    |                                                                                                    |  |  |  |
| States         Definition           New         When someone<br>or niject (factors<br>displayed for any<br>hactive           Nactive         Ta esseatcher is<br>displayed for any<br>Hactive           Incorrect         If a reseatcher is<br>lab or work area | completes their Trainin<br>c0) that they work for y<br>exeacthers who curren<br>yone you add via the "A<br>to longer works for your<br>nge their status back to<br>correctly selected you<br>change their status for | g Needs Assessment, t<br>sur PI / Supervisor.<br>Ity work for your PI have<br>dd Trainee" function.<br>PTs Iab, either permane<br>"Active".<br>I'PI when they complete<br>m "New" to "incorrect". | he's status is marked 'New". Change the's status to confirm (Active)<br>the's status set to 'Active. "This is also the status that will be<br>only or temporarily, change their status from 'Active' to 'Inactive'. If<br>d their Training Needs Accessment and has no afficiation with your | Note: EHS Coordinators and Lead Contacts will see<br>Reconcilers and Trainees. Reconcilers will <u>only</u> see<br>and be able to edit Trainees for whom they are |  |  |  |
| Back Save Reconcilio                                                                                                    | dion Complete                                                                                                    |                                                                                                    |                                                                                                    | responsible.                                                                                                    |  |  |  |
| tranees                                                                                                    |                                                                                                    |                                                                                                    |                                                                                                    |                                                                                                    |  |  |  |
| Trainees last reconciled on: 03/17<br>To reassign a person in your lab to                                                                                                    | /2012<br>a different PI, click the                                                                                                    | Reassign button. A list                                                                                                    | of trainees to be reassigned is show at the bottom of the page.                                                                                                    |                                                                                                    |  |  |  |
| Click the linked trainee kerberos E                                                                                                    | ) to view a training sum                                                                                                    | mary.                                                                                                    |                                                                                                    |                                                                                                    |  |  |  |
| Trainee Kerber                                                                                                    | os D Current Status                                                                                                    | New Activ                                                                                                    | e loactive Incorrect                                                                                                    |                                                                                                    |  |  |  |
|                                                                                                    |                                                                                                    |                                                                                                    |                                                                                                    |                                                                                                    |  |  |  |

# To Add a New Trainee

| filiations by DLC                                                    |                |           |      |                      |
|----------------------------------------------------------------------|----------------|-----------|------|----------------------|
| ENTER FOR MATERIA<br>DEPT MATERIAL SCIEN<br>Pls for Dept Material Si | LS SCIENCE     | & ENGINEE | RING |                      |
| → ALLEN, SAMUEL N                                                    | IILLER         |           |      |                      |
| Trainees last recon                                                  | ciled on: 10/0 | 3/2011    |      |                      |
| Edit Trainees 🕨                                                      | Reconciliation | Complete  |      | Reconciler           |
| Trainee                                                              | Kerberos ID    | Status    |      | Allen, Samuel Miller |
| Tester, Qa023                                                        | <u>qa023</u>   | New       |      | Tarkanian, Michael J |
| Wen, Hao                                                             | hwen           | New       |      | White, Jane F        |
| Hewitt, Kenneth L                                                    | klhewitt       | Active    |      |                      |
| Meyer, Inge                                                          | imeyer         | Active    |      |                      |
|                                                                      |                |           |      |                      |

Click **Training Reconciliation** under EHS Training Functions on the EHS Training Tools tab of the MIT Learning Center page. The **PI/Supervisor Affiliation** screen will appear.

Click the *b* to open a DLC and see PI names. You may see only one DLC or one PI Name. PIs are always grouped under a DLC. You can have a DLC without a PI, but you cannot have a PI without a DLC.

Click the hext to a PI name to see a list of Trainees currently listed for that PI.

Click the **Edit Trainee** button and then the **Add Trainee** button. The **Add Trainee** search dialog box appears.

| Se | arch Results  |           |           |              |            |        |               |
|----|---------------|-----------|-----------|--------------|------------|--------|---------------|
|    | Personnel No. | User Name | Full Name | Learner Type | Department | MIT ID | Email Address |
|    |               |           |           |              |            |        |               |
|    |               |           |           |              |            |        |               |
|    |               |           |           |              |            |        |               |
|    |               |           |           |              |            |        |               |
|    |               |           |           |              |            |        |               |
|    |               |           |           |              |            |        |               |
|    |               |           |           |              |            |        |               |
|    |               |           |           |              |            |        |               |
|    |               |           |           |              |            |        |               |

Enter the last name of the Trainee you wish to add and click on the **Find** button.

Select the desired name from the **Search Results** by clicking on the check box and clicking the **OK** button.

You may repeat this process to add more trainees.

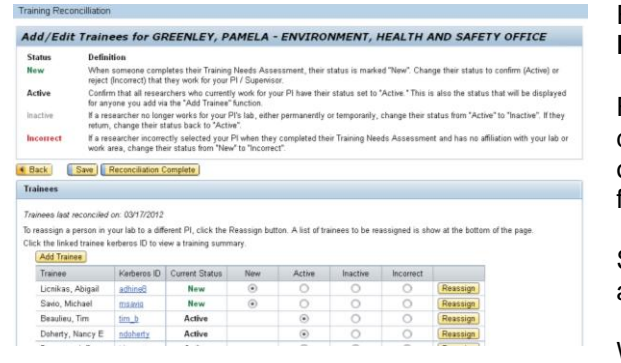

Each time you add a trainee the **Trainees: Add / Delete** screen appears.

From this screen you may change a trainee's status, delete the trainee or reassign the trainee to another PI or Supervisor if you have authorization to update the list for multiple supervisors.

See the section *To Review or Edit a New Trainee* above.

When you are finished, click the **Back** button.

| PI/Supervisor Affiliation         • To view Pls for a DLC, click the arrow next to the DLC name.         • To view affiliations and reconcilers for a PI, click the arrow next to the PI name.         PI Affiliations by DLC         • CENTER FOR MATERIALS SCIENCE & ENGINEERING         • DEPT MATERIALS SCIENCE & ENGINEERING         PI for Dept Material Science and Engineering                                                                                                    | On the MIT Learning Center click on the EHS<br>Training Tools tab select <b>EHS Training Functions</b><br>and then <b>Training Reconciliation</b> . The<br><b>PI/Supervisor Affiliation</b> screen will appear.<br>There you will see any DLCs for which you are a<br>Training Reconciler.                                                                                                    |  |  |  |
|----------------------------------------------------------------------------------------------------|----------------------------------------------------------------------------------------------------|--|--|--|
|                                                                                                    | Click the to open a DLC and see PI names.<br>Click the next to a PI name to see a list of<br>Training Reconcilers and Trainees for that PI.<br>Click the <b>Edit Training Reconcilers</b> button.                                                                                                    |  |  |  |
| Add Accessing         x           Search         x           Last House (from:         x           Image: Search Accessing         Comparison           Image: Search Accessing         Search Accessing           Image: Search Accessing         Search Accessing           Image: Search Accessing <t< th=""><th>Enter last name of the Reconciler you wish to add<br/>and click on the <b>Find</b> button.<br/>Select the desired name from the <b>Search Results</b><br/>by clicking the check box ( ) next to the<br/>Personnel No.<br/>You may repeat this process to add more<br/>reconcilers.</th></t<> | Enter last name of the Reconciler you wish to add<br>and click on the <b>Find</b> button.<br>Select the desired name from the <b>Search Results</b><br>by clicking the check box ( ) next to the<br>Personnel No.<br>You may repeat this process to add more<br>reconcilers.                                                                                                    |  |  |  |
| Training Reconciliaton Edit Reconcilers for GREENLEY, PAMELA - ENVIRONMENT, HEALTH AND SAFETY OFFICE Reconciler Reconciler Edwards, Robert W Tydaks, Melsos J                                                                                                    | The Edit Reconcilers screen appears with a list of<br>all reconcilers including the new one.<br>You may click the new one.<br>You may click the new one.<br>Next to the name of any<br>reconciler you wish to remove. Doing this will<br>remove reconciler access for this person.<br>You <u>must</u> click the <b>Save</b> button to save any<br>additions or deletions.<br>Click the <b>Back</b> button to go back to the<br><b>PI/Supervisor Affiliation</b> screen. You will see the<br>changes you have made. |  |  |  |